# How to access Sapphire and submit an assignment:

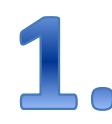

## First go to your team website:

PENN STATE LIONS TEAM

HOME LINKS ASSIGNMENTS TEAM FUN STUFF!

#### We are ... PENN STATE!!

Welcome to the 7th grade Penn State Nittany Lions team at Agora! You can find links to each of your class pages here. We're looking forward to an AWESOME year!

Click the button to read our team welcome letter and learn more about your teachers and what to expect his school year...

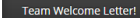

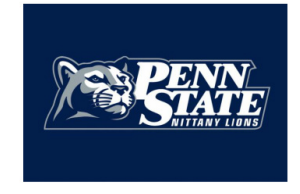

## http://pennstate7thgrade.weebly.com/

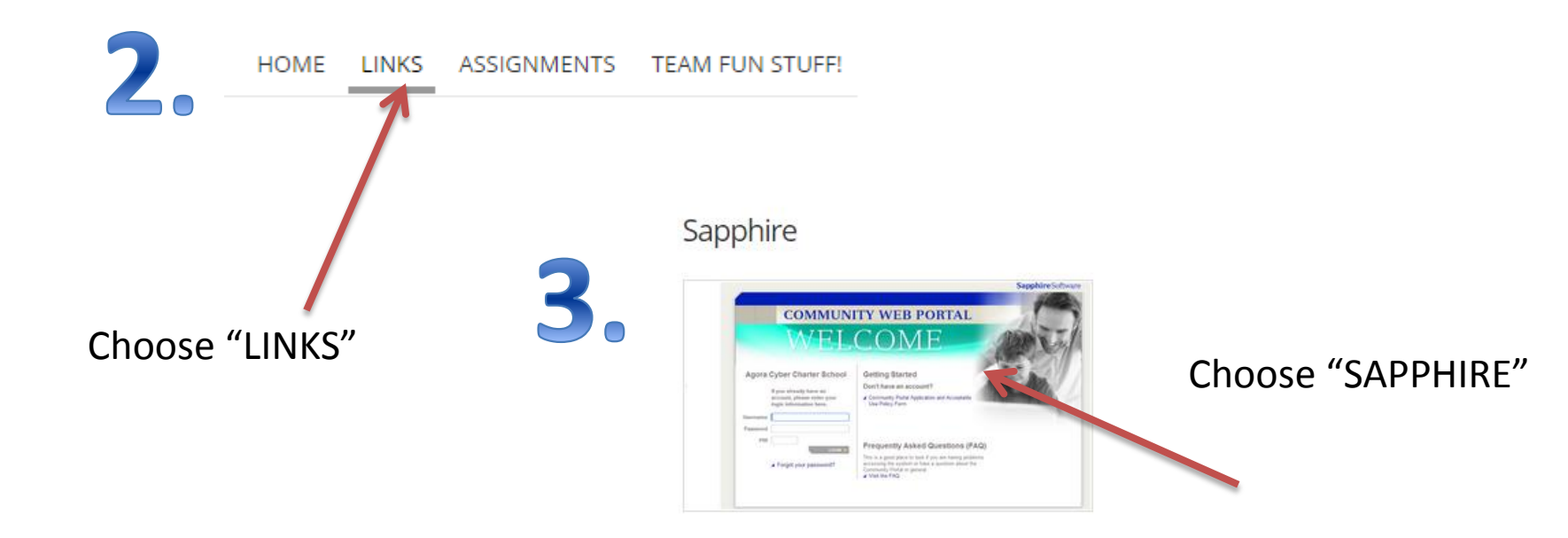

| Make sure you're logging in o                                                                                          | on the correct page!                                                                                                    |           | ٩           |            |
|----------------------------------------------------------------------------------------------------|----------------------------------------------------------------------------------------------------|-----------|-------------|------------|
|                                                                                                    |                                                                                                    | Sap. Only | use Firefox | or Chrome! |
| COMMUN                                                                                                    | TY WEB PORTAL                                                                                                    |           |             |            |
| Agora Cyber Charter School If you already have an account, please enter your login information here. Username Password | Cetting Started<br>Don't have an account?<br>Community Portal Application and<br>Acceptable Use Policy Form                                                                                        |           |             |            |
| PIN LOGIN >                                                                                                    | Frequently Asked Questions (FAQ)<br>This is a good place to look if you are having problem<br>accessing the system or have a question about the<br>Community Portal in general.<br>✓ Visit the FAQ | ns        |             |            |

- Your username and password are your Student ID (unless you created your own account).
- Your PIN was sent to your personal email account.

If you need your log in information, k-mail your Homeroom teacher or Family Coach.

When you are logged in, this is the home screen.

Make sure you have the purple bar at the top. If you do not, you are logged in as your parent and need to log out and log back in as yourself.

Sapphire Software

COMMUNITY WEB PORTAL STUDENT BACKPACK

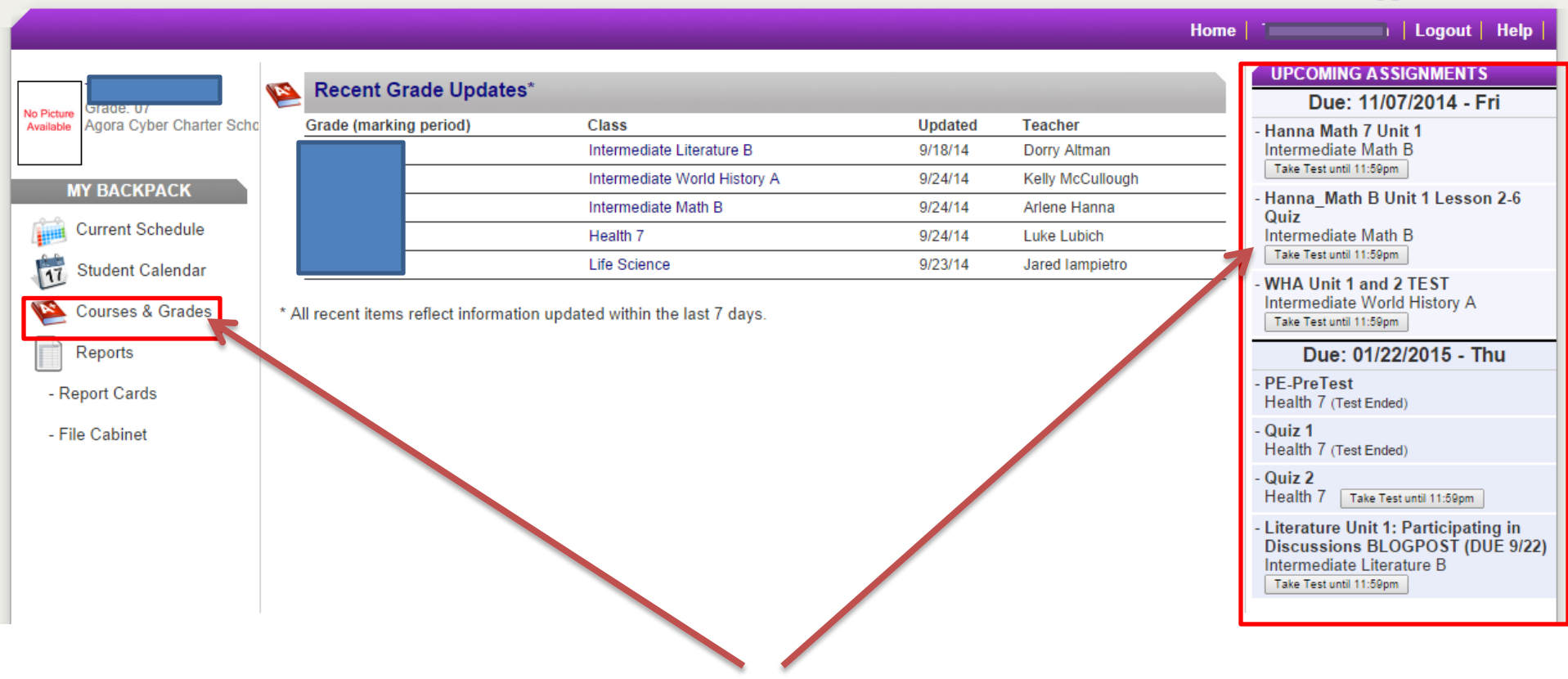

You can access your due assignments from either of these places.

# First:

## UPCOMING ASSIGNMENTS

## Due: 11/07/2014 - Fri

- Hanna Math 7 Unit 1 Intermediate Math B Take Test until 11:59pm

- Hanna\_Math B Unit 1 Lesson 2-6 Quiz Intermediate Math B

Take Test until 11:59pm

- WHA Unit 1 and 2 TEST Intermediate World History A

Take Test until 11:59pm

## Due: 01/22/2015 - Thu

- PE-PreTest Health 7 (Test Ended)

- Quiz 1 Health 7 (Test Ended)

- Quiz 2 Health 7 Take Test until 11:59pm

- Literature Unit 1: Participating in Discussions BLOGPOST (DUE 9/22) Intermediate Literature B a helpful hint...

If your assignment is a writing assignment, complete it in Word/Works/notepad FIRST and save it. Then log into Sapphire and paste it into the box and submit it.

Click on "Take Test Until . . ."

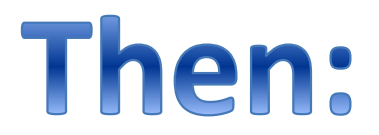

#### COMMUNITY WEB PORTAL STUDENT BACKPACK

Sapphire Software

## Literature Unit 1: Participating in Discussions BLOGPOST (DUE 9/22)

#### Description

Copy of Literature Unit 1: Participating in Discussions BLOGPOST (DUE 9/22)

Copy of Literature Unit 1: Participating in Discussions BLOGPOST Copy of Literature Unit 1: Participating in Discussions BLOGPOST Your assignment is to write a blogpost about your experience as a 7th grader so far and how you can be successful this school year.

#### Information

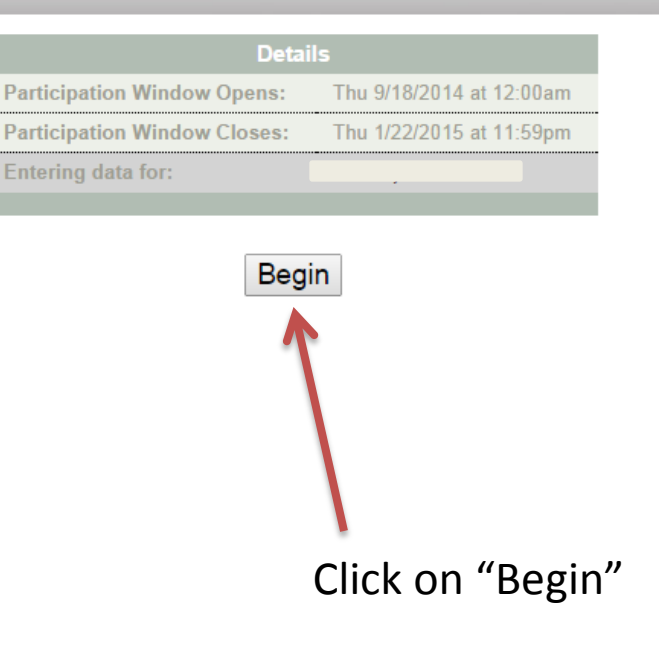

### Literature Unit 1 Project Questions Now that you have completed orientation for 7th grade at Agora and your first unit in Literature, you are an expert at participating in cyber school! Your assignment is to write a blogpost about your experience as a 7th grader so far and how you can be successful this school year. Be creative and let your personality shine Answered Questions through! Questions NOT Answered If you want to remember to Question 1 return to a question click on the "Flag Question" button. Please answer the following questions in your blogpost: Flag Question 1. What are some things you like about Agora? When you have completed all the 2. How are you supposed to do lessons in the OLS? questions, click the button below to 3. What are you graded on? finish: How can you participate in class? Always review the 5. What can you do to stay organized for school? Finish REQUIREMENTS question/assignment Answer all 5 questions: up to 25 pts At least 15 sentences long: up to 15 pts Click here when Correct spelling, capitalization, and grammar: up to 5 pts Creativity: up to 5pts you are ready to turn in the assignment Paste your answer here (you should have typed it in a Word/Works document and saved it). Page Navigation - Total Pages: 1

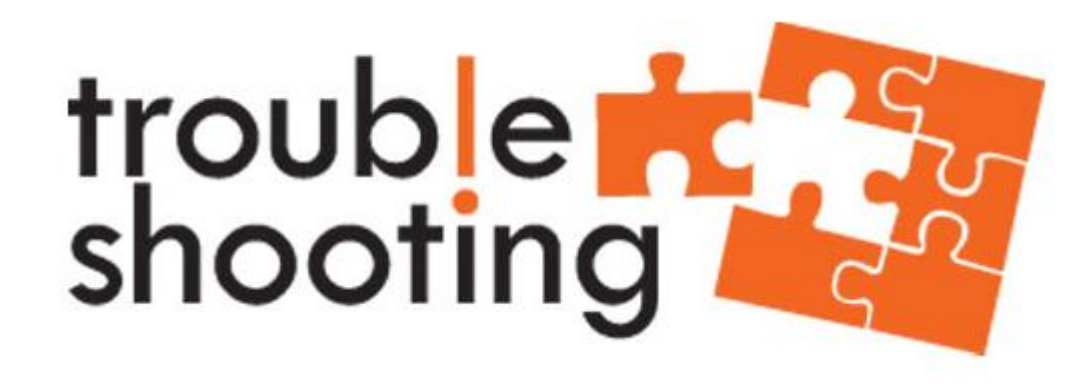

- □ Make sure you're in Firefox or Chrome
- □ Make sure it's the Agora Cyber Charter School Sapphire site
- □ Make sure the top bar is purple (for student account)
- Make sure you clicked on "Take Test" and NOT "View Assignment/Test"
- If the screen goes black or goes back to the log-in screen, it maybe have timed out. Just log back in and follow the regular steps to get back to the assessment and finish it.